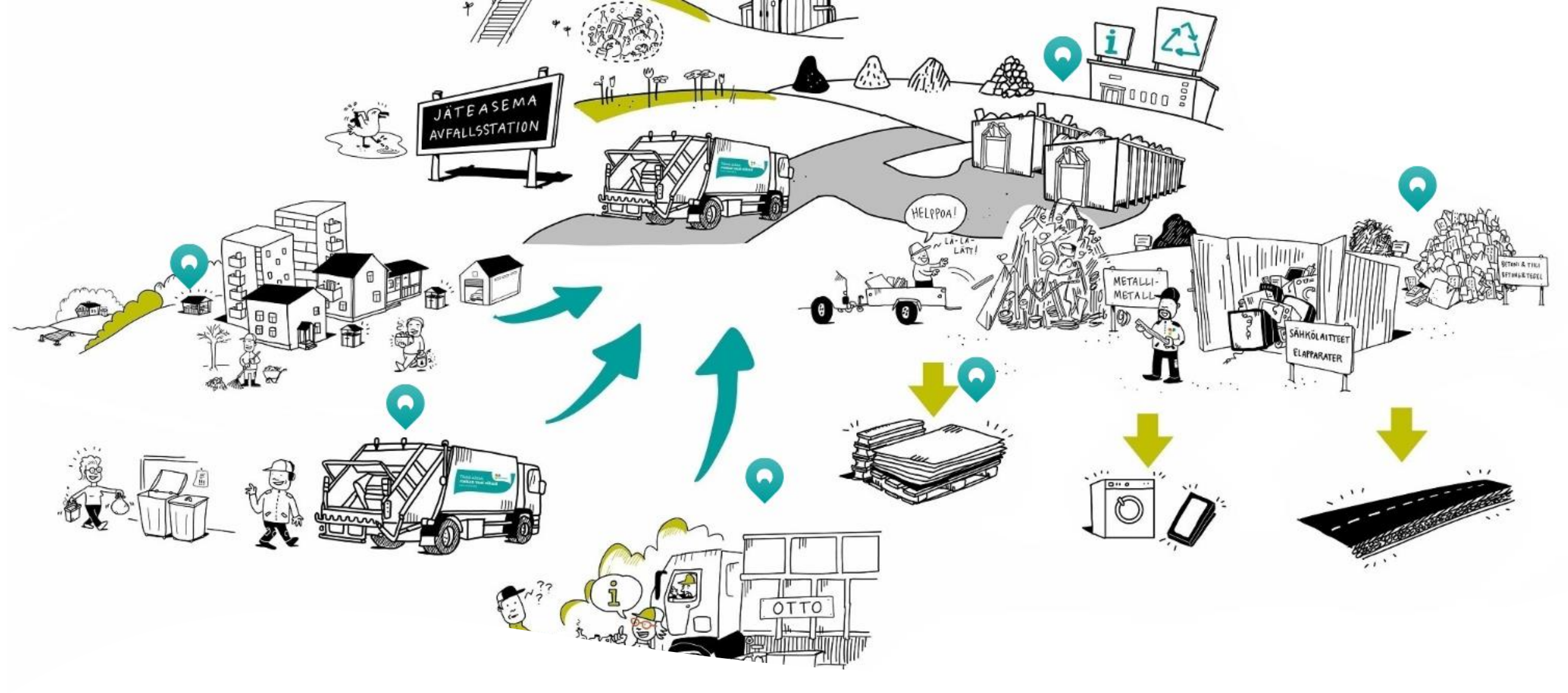

Näin pelaat oppimispelejä Seppo-pelialustalla

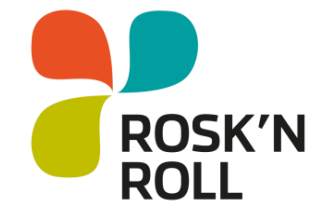

## Mene osoitteeseen rosknroll.seppo.fi

- Peli toimii parhaiten kännykällä tai tabletilla.
- Pelialustan kielen voit valita ylävalikosta.
- Kirjaudu peliin Pelaajana.
- Kirjoita pelin koodi ja Siirry peliin.
- Rosk'n Rollin pelit koodeineen löydät sivuilta <u>www.rosknroll.fi/jateneuvonnan-</u> <u>materiaalit-aikuisille/</u> sekä <u>www.rosknroll.fi/jateneuvonnan-</u> <u>materiaalit-lapsille-ja-nuorille/</u>

|                  | ROSK'N<br>ROLL               |
|------------------|------------------------------|
|                  | 🛨 Suomi 🗸                    |
|                  | Mikä on roolisi?             |
| []               |                              |
| Pe               | laaja                        |
| Ann              | a koodi ja aloita pelaaminen |
| Sy               | ötä koodi                    |
|                  | Siirry peliin                |
|                  | ТАІ                          |
| $\left( \right)$ | Jatka aikaisempaa peliä      |
|                  |                              |

## Oma nimimerkki

- Voit keksiä itsellesi tai joukkueellesi nimimerkin tai kirjoittaa nimeksi esimerkiksi oman etunimesi.
- Sen jälkeen voit aloittaa pelin

| ROSK'N<br>ROLL                       |
|--------------------------------------|
| Tervetuloa!                          |
| Takaisin Pelaajan tai joukkueen nimi |
| Nimi                                 |
| Aloita peli                          |

## Pelaaminen

- Pelilaudalla näet sinisiä palluroita, tehtävät aukeavat painamalla niitä.
- Suoritettu tehtävä muuttaa palluran vihreäksi.
- Saadut pisteet ja pelattujen tehtävien määrän näet myös ruudun yläreunasta.
- Vastauksen lähettämisen jälkeen näet mahdollisesti palautteen. Palautteet kannattaa lukea huolella.

|           | •<br>•∕• ♀ |
|-----------|------------|
| 888       | +          |
| <b>*O</b> |            |
|           |            |
|           |            |
|           |            |
|           |            |

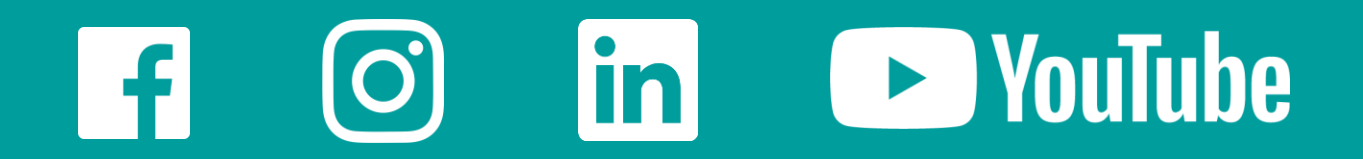

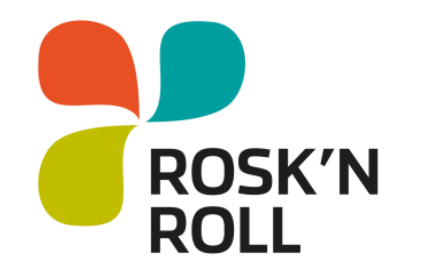

## Hyviä pelihetkiä

rosknroll.fi